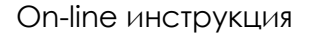

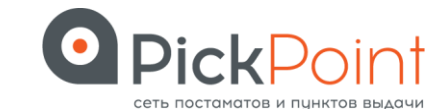

## Как оплатить заказ картой на сайте PickPoint

1.Зайдите на сайт PickPoint, откройте раздел «Мониторинг доставки».

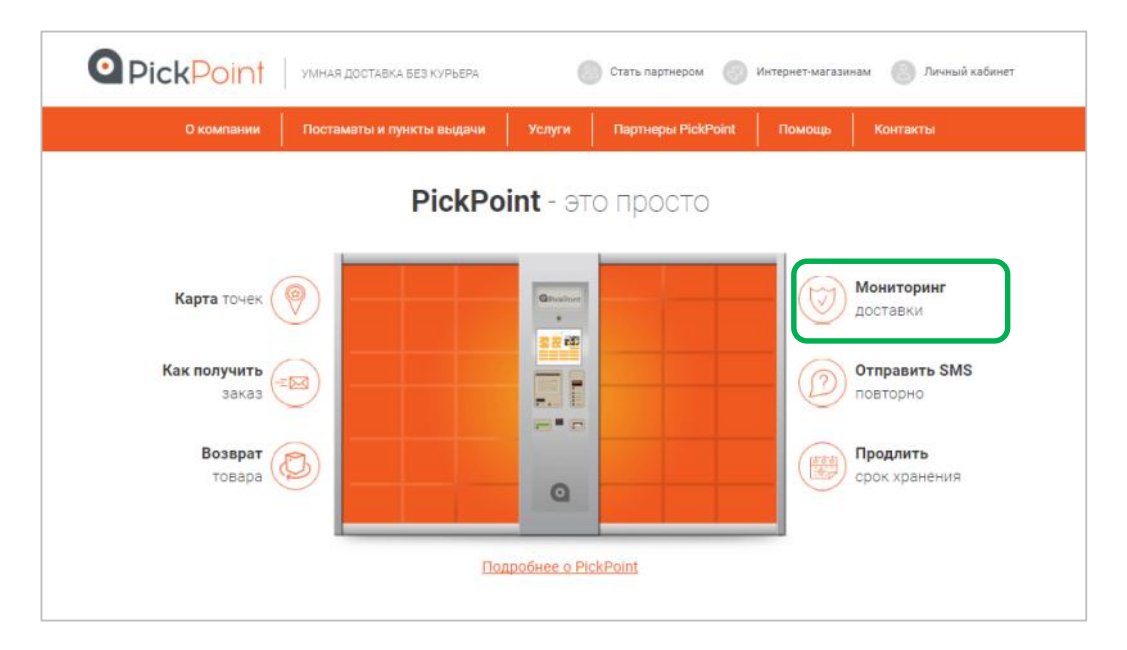

2. В разделе «Мониторинг доставки» выберите интернет-магазин в, котором вы совершили покупку, в поле ниже укажите номер отправления/заказа и кликните кнопку «Найти».

| PickPoint   YMHARE                                        | 1007АВХА БЕЗ КУРЬЕРА 💮 Стать партнером 🔘 Интернет-магазинам 🔘 Личный кабинет                                                                                                    |
|-----------------------------------------------------------|----------------------------------------------------------------------------------------------------|
| О компании Постам                                         |                                                                                                    |
| Карта точек<br>Как получить<br>заказ<br>Возврат<br>товара | Историнг доставки: Оказательно заколи и начение, которые дуказывания при репострания заколя в Интернет-магазине. Облаятельно заполните облаятельно заполните облаятельно заполните. |

3. В открывшемся окне с информацией о вашем заказе выберите кнопку «Оплатить», после чего вы будете переведены на страницу платежной системы Рау U.

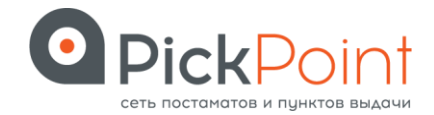

## On-line инструкция

| <b>Pick</b> Point            | УМНАЯ ДОСТАВКА БЕЗ КУРЬЕРА                                                 | Стать партнером 🕜 Интернет-мага         | зинам 🕘 Личный кабинет    |
|------------------------------|----------------------------------------------------------------------------|-----------------------------------------|---------------------------|
| О компании                   | Постаматы и пункты выдачи Услуги                                           | Партнеры PickPoint Помощь               |                           |
|                              | 🦥 Мониторинг доставки                                                      | ×                                       |                           |
|                              | Интернет магазин : Torrefacto<br>Номео отправления : 15937802014           | Лата доставки :                         |                           |
|                              | Получатель :                                                               | Срок хранения заказа : до               | Mauranur                  |
| Карта точек                  |                                                                            | включительно<br>Осталось дней :         | доставки                  |
|                              | Текущий статус : Заказ выдан курьеру для<br>доставки до Постамата          | SMS сообщение:                          |                           |
| Как получить<br>заказ        | Терминал доставки : Постамат: GS Парк<br>Волгоградский пр-кт, д. 42, к. 23 | Повторное SMS сообщение<br>отправлено : | Отправить SMS<br>повторно |
|                              | Сумма заказа : 907.00                                                      | История заказа                          |                           |
| Возврат (                    | Статус оплаты : Не оплачено                                                |                                         | Продлить                  |
| товара 🗸                     | Оплатить                                                                   |                                         | / срок хранения           |
|                              | Новый поиск                                                                |                                         |                           |
|                              |                                                                            |                                         |                           |
|                              |                                                                            |                                         |                           |
| 16/10                        |                                                                            |                                         |                           |
| Получайте косметику и парфюм | иерию ИЛЬ ДЕ Вниманию получателей!                                         | 27 новых точек                          | выдачи заказов открыл     |

4. На странице платежной системы заполните раздел информация о плательщике: данные ФИО, e-mail и номер телефона. После заполнения этих данных кликните на копку «Следующий шаг».

| зык: Русский 🔻                                                                                                    | Показ                  | ать цену в: RUB - Росс | ийский рубль                                                      |
|----------------------------------------------------------------------------------------------------|------------------------|------------------------|-------------------------------------------------------------------|
| Заказанные продукты или услуги                                                                                                    |                        |                        |                                                                   |
| Наименование                                                                                                    | Кол-во                 | Цена за ед.*           | Сумма                                                             |
| Прием платежа агентом за заказ 15937802014                                                                                          | 1                      | 907.00 RUB             | 907.00 RUB                                                        |
| Агентское вознаграждение                                                                                                    | 1                      | 0.00 RUB               | 0.00 RUB                                                          |
|                                                                                                    |                        | Валюта счета           | Итого НДС: 0.00 RUE<br>ИТОГО: 907.00 RUE<br>плательщика RUB (руб) |
| Информация о плательщике                                                                                                    |                        |                        |                                                                   |
|                                                                                                    | нения. Во избежание за | держек и отмен, пожа   | луйста, тщательно                                                 |
| Поля, обозначенные <sup>*</sup> , являются обязательными для запол.<br>проверьте данные! (Помощь)                                   |                        |                        |                                                                   |
| Поля, обозначенные *, являются обязательными для запол<br>проверьте данные! (Помощь)<br>Имя*: Иван                                  |                        |                        |                                                                   |
| Поля, обозначенные", являются обязательными для запол<br>проверьте данные! ( <u>Помощь</u> )<br>Имя": Иван<br>Фамилия": Иванов      |                        |                        |                                                                   |
| Пола, обозначенные ", являются обязательными для запол<br>проверыте данные! ( <u>Помощь</u> )<br>Имя": Ивано<br>Эл. почта": [Иванов | эх.ги                  |                        |                                                                   |

5. Заполните реквизиты вашей банковской карты. Проверьте правильность всех указанных данных, после чего кликните на кнопку «Оплатить».

On-line инструкция

| • | <b>Pick</b> Point                |
|---|----------------------------------|
|   | сеть постаматов и пунктов выдачи |

|     | дукты или услуги                                                                 |                                                       |                                                               |
|-----|----------------------------------------------------------------------------------|-------------------------------------------------------|---------------------------------------------------------------|
| #   | Продукт                                                                          |                                                       | Цен                                                           |
|     | 1 x Прием платежа агентом за з                                                   | аказ 15937802014                                      | 907.00 RU                                                     |
|     | 1 х Агентское вознаграждение                                                     |                                                       | 0.00 RU                                                       |
| Дан | ные карты для оплаты                                                             |                                                       | Итого НДС: 0.00 I<br>ИТОГО: 907.00 R                          |
|     |                                                                                  |                                                       |                                                               |
| ê   | Ваша информация закодирована                                                     | и отправлена на сервер через безопасн                 | ое соединение                                                 |
| â   | Ваша информация закодирована<br>Номер карты:                                     | и отправлена на сервер через безопасн                 | ое соединение<br>BankCard                                     |
|     | Ваша информация закодирована<br>Номер карты:<br>Срок действия:<br>СVV2/CVC2-код: | и отправлена на сервер через безопасн<br>Месяц ТГод Т | ое соединение<br>BankCard <sup>©</sup><br>1234 5678 3568 4785 |

6. Далее, вы получите SMS-сообщение с одноразовым паролем.

Введите его в пустое поле и нажмите кнопку «Отправить». После этого денежные средства будут списаны с вашей карты.

| ど Сбер                                                                                                    | банк                                                                       | Verified by                                  |
|----------------------------------------------------------------------------------------------------|----------------------------------------------------------------------------|----------------------------------------------|
| Введите Ваш па                                                                                               | ароль                                                                      |                                              |
| Магазин:                                                                                                    | PAYU.RU                                                                    |                                              |
| Описание:                                                                                                    | PayU Paymen                                                                | t                                            |
| Сумма:                                                                                                    | RUB 907.00                                                                 |                                              |
| Дата:                                                                                                    | 10/17/2017                                                                 |                                              |
| Номер карты:                                                                                                 | **** **** **** 13                                                          | 197                                          |
| Пичное приветствие:                                                                                          | None                                                                       |                                              |
| Одноразовый пароль бы                                                                                        | іл направлен на І                                                          | Заш номер                                    |
| Одноразовый пароль бы<br>телефона. Пожалуйста,<br>введите пароль из SMS.<br>Однора:                          | плиаправлен на в<br>проверьте рекви:<br>зовый SMS пај                      | Заш номер<br>иты транзакции и<br>роль        |
| Одноразовый пароль бы<br>телефона. Пожалуйста,<br>введите пароль из SMS.<br>Однора:<br>Не получили одноразов | п направлен на в<br>проверьте рекви:<br>зовый SMS пај<br>вый пароль по SM  | Заш номер<br>иты транзакции и<br>роль<br>ИS? |
| Одноразовый пароль бы<br>телефона. Пожалуйста,<br>введите пароль из SMS.<br>Однора:<br>Не получили одноразов | ил направлен на в<br>проверьте рекви:<br>зовый SMS пај<br>вый пароль по SM | Заш номер<br>иты транзакции и<br>роль<br>18? |

7. После завершения оплаты, система автоматически обновит страницу на окно с информацией о вашем заказе из раздела «Мониторинг доставки».

В строке «Статус оплаты» статус изменился на «оплачено».

On-line инструкция

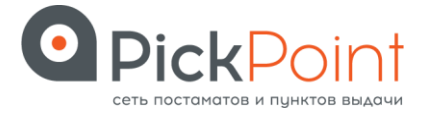

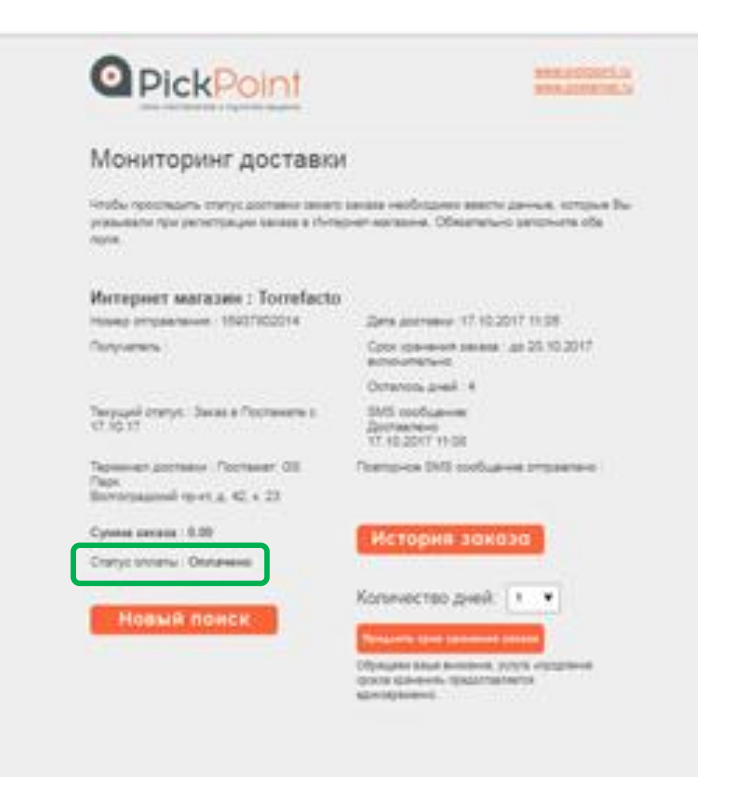

Поздравляем! Вы можете забрать свой заказ из постамата!